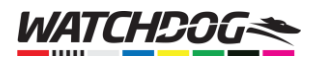

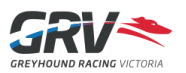

## Creating a Watchdog Account

Now that Watchdog supports individual accounts, you will need to create a new Watchdog account. This will be different than your FastTrack account, though you can use the same email address to create your new account, or use several Social Media options.

Once you have a Watchdog account, you can easily import your saved dogs from FastTrack you're your Watchdog Blackbook, which will give you not only a daily summary email of all dogs running for the next day, but also give you the ability to save your favourite trainers as well! As an added bonus, you can also configure pre-race alerts to receive notifications on your mobile device, so you never miss your favourite dogs running again.

Note: your Watchdog account credentials are a new account – they do NOT need to be the same as your FastTrack account (if you have one). You will still be able to import your FastTrack dog tracking data into your Watchdog account, even if you are using a different email address.

Create Account and Login

| Step 1 | On the Watchdog App, tap                                                                      |                                                                                                    |
|--------|-----------------------------------------------------------------------------------------------|----------------------------------------------------------------------------------------------------|
|        | the login button.                                                                             | Q <u>WATCHD</u> OG <del>S</del> 🛞                                                                                                    |
|        | If working from the<br>desktop site, go to:<br><u>https://watchdog.grv.org.a</u><br><u>u/</u> | Next To Jump       Latest Results       Today       Tomorrow       19         Shepparton       The Meadows       Shepp       Race 1       Shepp         Race 8 - 450m 4 min 48 s       Race 1 - 525m 12 min 48 s       Race 1       Race 1         Speed Star: We all have our favourites, even Mi       Tomorrow       19                                                                                                    |
|        |                                                                                               | 16 Sep 2020<br>LATEST VIDEOS<br>SHP R7-17 SEP 20<br>SHP R6-17 SEP 20<br>SH                                                                                                    |
|        |                                                                                               | Join our Facebook to get the latest news and events         For feedback and support on the Watchdog Application, please email:         Image: Image: |

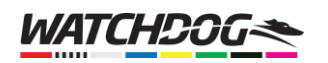

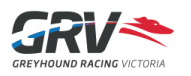

| Step 2 | Login with either:                                                                                                    | Sign Up                                                                                                    |
|--------|----------------------------------------------------------------------------------------------------|----------------------------------------------------------------------------------------------------|
|        | <ul> <li>Solic of the supported social media logins:         <ul> <li>Facebook</li> <li>Twitter</li> <li>Google,</li> <li>or</li> </ul> </li> <li>Sign Up for a new account.</li> </ul>                                  | Log In Sign Up                                                                                                    |
|        |                                                                                                    | Sign up with Facebook                                                                                                    |
|        |                                                                                                    | Sign up with Twitter                                                                                                    |
|        |                                                                                                    | yours@example.com your password                                                                                                    |
|        |                                                                                                    | If you need support, please email watchdog-feedback@grv.org.au.                                                                                                    |
| Chan 2 |                                                                                                    |                                                                                                    |
| Step 3 | Address and create a<br>secure password, then click<br>Sign Up.                                                                                                    | WATCHDOG       Sign Up                                                                                                    |
|        | Note: Your password must<br>be at least 8 characters in<br>length and should include<br>at least 3 of the following<br>types of characters:<br>Upper case letters<br>Lower case letters<br>Numbers<br>Special characters | Sign up with Facebook         Sign up with Google         Sign up with Twitter         or         yours@example.com         If you need support, please email watchdog-feedback@grv.org.au. |
|        |                                                                                                    | SIGN UP >                                                                                                    |

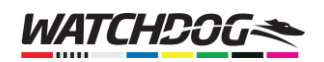

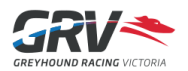

| Step 4 | Accept the Terms and<br>Conditions and Privacy<br>Statement, then click<br><b>Submit</b> . You will not be<br>able to finish creating the<br>account until you have<br>agreed to the terms.<br><i>Note: If you wish to view</i><br><i>the Terms and Conditions</i><br><i>and GRV's Privacy Policy,</i><br><i>click the links to view them</i><br><i>in an external browser.</i> | Watchdog Terms         Lorder to continue, you must <ul> <li>agree to the Watchdog Application</li> <li>and read the GRV Privacy Policy</li> <li>agree to the Terms, and have read</li> <li>the Privacy Policy</li> </ul> <ul> <li>isotitititititititititititititititititit</li></ul>                                                                                                    |  |
|--------|----------------------------------------------------------------------------------------------------|----------------------------------------------------------------------------------------------------|--|
| Step 5 | Once your account has<br>been created, you can set<br>your notification<br>preferences for any dogs<br>and trainers you save in                                                                                                    | C WATCHDOG<br>Profile<br>Name @gmail.com                                                                                                    |  |
|        | <ul> <li>Email notification<br/>for daily runners<br/>for the next day<br/>will be sent around<br/>8pm the night<br/>before.</li> <li>Push notifications<br/>can be configured<br/>for 5, 10 or 30 mins<br/>prior to the start of<br/>the race.</li> </ul>                                                                                                    | Email       @gmail.com (not verified)         Resend verification email         □       Blackbook         Daiy Email Summary         You will receive a daily email with your blackbook summary.         ○       Enabled         ○       Disabled         ○       Disabled         ○       Disabled         ○       Disabled         ○       S mins before race         ○       30 mins before race         ○       30 mins before race         ○       30 mins before race         ○       30 mins before race         ○       30 mins before race         ○       30 mins before race         ○       30 mins before race         ○       30 mins before race         ○       30 mins before race         ○       30 mins before race         ○       30 mins before race         ○       30 mins before race         ○       30 mins before race         ○       30 mins before race         ○       Blockbook         Enabled       Start |  |

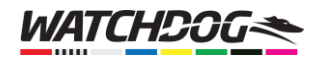

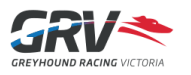

| Step 6 | If you signed up for a new<br>account using an email<br>address and password to<br>create the account, you<br>will need to verify your<br>account.<br>NOTE: In order to be able<br>to receive daily emails,<br>you must have a VERIFIED<br>email address. If you<br>signed up by social media<br>or your Google account,<br>your email address will<br>already be verified. | Image: Control of the second of the second of t |
|--------|----------------------------------------------------------------------------------------------------|----------------------------------------------------------------------------------------------------|
| Step 7 | Check your email Inbox for<br>an email from GRV<br>requesting you verify your<br>account and click in the<br>link to verify your account.<br><i>Tip: If you can't find the</i><br><i>email, check your Spam or</i><br><i>Junk folders.</i>                                                                                                    | Price were and a space were basing and a space were basing and a space down and a space down and  |

Having problems creating your account? We're here to help!

Email us on: watchdogfeedback@grv.org.au